## IZRADA PREZENTACIJA - PONAVLJANJE

| Broj<br>pitania | Pitanje                                                        | Svi ponuđeni odgovori                                                                                                    | točan odgovor |
|-----------------|----------------------------------------------------------------|----------------------------------------------------------------------------------------------------|---------------|
| 1.              | Crtež napravljen na slajdu<br>ne možemo:                       | a) kopirati i premještati<br>b) grupirati<br>c) animirati<br>d) pretvoriti u tablicu                                                                                                    | d             |
| 2.              | Za izradu prezentacija<br>koristimo se programom               | a) Excel<br>b) PowerPoint<br>c) Word<br>d) Bojanje                                                                                                    | b             |
| 3.              | Za postavljanje<br>tekstualnog okvira na slajd<br>koristi se:  | <ul> <li>a) traka s alatima za crtanje i alat Tekstualni okvir – <i>Text box</i></li> <li>b) traka s alatima za pisanje i alat Font – Font</li> <li>c) traka s naredbama i naredbe Oblikovanje – <i>Format</i> → Odlomak – <i>Chapter</i></li> <li>d) gumbi za promjenu pogleda</li> </ul> | а             |
| 4.              | Tekstni okvir nakon<br>umetanja:                               | <ul> <li>a) više ne možemo mijenjati</li> <li>b) možemo dodatno mijenjati, premještati i<br/>urediti</li> <li>c) možemo samo premještati ali ne i mijenjati</li> <li>d) ništa od navedenog</li> </ul>                                                                                      | b             |
| 5.              | Za izradu i uređivanje<br>tablica na slajdu koristit<br>ćemo:  | a) alatnu traku Tablice i obrubi<br>b) Galeriju stilova<br>c) Galeriju dijagrama<br>d) alatnu traku za crtanje                                                                                                    | a             |
| 6               | Na slajd se ne može<br>postaviti                               | <ul> <li>a) crtež iz datoteke</li> <li>b) tablični proračun</li> <li>c) organizacijski dijagram</li> <li>d) ikona</li> </ul>                                                                                                    | d             |
| 7               | Organizacijski dijagram je:                                    | <ul> <li>a) gotov crtež iz datoteke</li> <li>b) gotovi element koji prikazuje organizaciju<br/>podataka</li> <li>c) gotovi element koji prikazuje grafikon</li> <li>d) element koji sami crtamo uz pomoć alata za<br/>crtanje</li> </ul>                                                   | b             |
| 8.              | Crteže na slajdu:                                              | <ul> <li>a) radimo uz pomoć alata za crtanje</li> <li>b) ne možemo sami napraviti</li> <li>c) možemo samo dodati iz drugih programa</li> <li>d) umećemo naredbom Crtanje – Draw →</li> <li>Grupa – Group</li> </ul>                                                                        | а             |
| 9.              | Datoteka napravljena u<br>PowerPoint programu ima<br>nastavak: | a) .plm<br>b) pwp<br>c) pgg<br>d) ppt                                                                                                    | d             |
| 10.             | Crtež na slajdu:                                               | <ul> <li>a) ne možemo grupirati</li> <li>b) grupiramo naredbom Crtanje – Draw →</li> <li>Grupa – Group</li> <li>c) možemo grupirati samo na trećem slajdu po redu</li> <li>d) možemo grupirati ako je uključena alatna traka Tablice i obrubi</li> </ul>                                   | b             |
| 11.             | Dodavanje<br>trodimenzionalnih efekata                         | a) ne može se napraviti<br>b) radi se alatom 3D vrsta – <i>3-D</i>                                                                                                    | b             |

|     | na nacrtane objekte                                                                              | <ul> <li>c) može se napraviti samo na kvadratu</li> <li>d) ništa od navedenog</li> </ul>                                                                                                    |   |
|-----|--------------------------------------------------------------------------------------------------|----------------------------------------------------------------------------------------------------|---|
| 12. | Za brži rad prilikom crtanja<br>crteža na slajdu možemo<br>koristiti                             | a) naredbe iz izbornika<br>b) brzi alat iz trake za crtanje<br>c) brzi izbornik koji otvaramo desnim gumbom<br>miša<br>d) ništa od navedenog                                                                                                    | C |
| 13. | Biranje međusobnog<br>odnosa između objekata                                                     | <ul> <li>a) moguće je mijenjati samo jednom naredbom<br/>Redoslijed – Order</li> <li>b) nije moguće mijenjati</li> <li>c) radimo naredbom Redoslijed – Order iz<br/>brzog izbornika</li> <li>d) radimo naredbom Grupa – Group</li> </ul>                                    | C |
| 14. | Tekstnom se okviru ne<br>može                                                                    | a) mijenjati boja<br>b) mijenjati veličina<br>c) dodati animacija<br>d) dodati osnovne oblike crteža                                                                                                    | d |
| 15. | Umjesto običnog teksta u<br>tekstnom okviru možemo<br>koristiti ukrasni tekst<br>odabirom alata: | <ul> <li>a) Dizajnirani tekst – Designed Text</li> <li>b) Dizajn - Design</li> <li>c) Umetni crtež – Add picture</li> <li>d) Umetni WordArt - WordArt</li> </ul>                                                                                                    | d |
| 16. | Organizacijski dijagram<br>postavljamo naredbama                                                 | <ul> <li>a) Pogled – View → Dijagram - Diagram</li> <li>b) Umetanje – Insert → Dijagram – Diagram</li> <li>c) Umetanje – Insert → Organizacijski grafikon</li> <li>– Organizational chart</li> <li>d) Umetanje – Insert → Dijagram toka – Flow</li> <li>Diagram</li> </ul>  | b |
| 17. | Vrsta dijagrama<br>"organizacijski grafikon"<br>najčešće se koristi za<br>prikaz                 | <ul> <li>a) procesa uzgoja biljaka</li> <li>b) procesa proizvodnje</li> <li>c) hijerarhijskih organizacija</li> <li>d) neprekinutih procesa</li> </ul>                                                                                                    | С |
| 18. | Vrsta dijagrama<br>"piramidalni dijagram"<br>najčešće se koristi za<br>prikaz                    | <ul> <li>a) hijerarhijskih organizacija</li> <li>b) odnosa koji imaju neke temelje i<br/>nadogradnju</li> <li>c) procesa uzgoja biljaka</li> <li>d) neprekinutih procesa</li> </ul>                                                                                         | b |
| 19. | Za prikaz radnji koje vode<br>prema cilju koristi se                                             | a) Ciljni dijagram<br>b) Piramidalni dijagram<br>c) Vennov dijagram<br>d) Radijalni dijagram                                                                                                    | а |
| 20. | Jednom umetnuti<br>organizacijski dijagram na<br>slajdu                                          | <ul> <li>a) uređuje se samo uz pomoć alata za crtanje</li> <li>b) ne može se uređivati i mijenjati</li> <li>c) uređuje se alatima iz izbornika za rad s</li> <li>dijagramima</li> <li>d) može mu se samo mijenjati stil ali ne i</li> <li>dodavati novi elementi</li> </ul> | C |
| 21. | Umetanje različitih<br>objekata na slajd, kao što<br>su to tablični proračuni,<br>grafikoni i dr | <ul> <li>a) ne može se napraviti</li> <li>b) radi se naredbama Umetanje – Insert →</li> <li>Objekt – Object</li> <li>c) može se napraviti samo na prvom slajdu</li> <li>d) radi se naredbama Oblikovanje – Format →</li> <li>Objekt – Object</li> </ul>                     | b |
| 22. | Odabir različitih vrsta<br>organizacijskih dijagrama                                             | <ul> <li>a) radimo uz pomoć mađioničara za dijagrame</li> <li>b) radimo uz pomoć čarobnjaka za dijagrame</li> <li>c) radimo iz galerije organizacijskih dijagrama</li> </ul>                                                                                                | С |

|  |  | d | ) ne možemo napraviti |  |  |
|--|--|---|-----------------------|--|--|
|--|--|---|-----------------------|--|--|